## Wir suchen Bilder im Internet und speichern sie in Ordner.

- Erstelle am Desktop einen Ordner mit dem Namen Bilder. Der Desktop ist der Bildschirm, den man nach dem Starten des Computers vor sich hat. Rechtsklick auf den Desktop, Neu > Ordner erstellen
- 2. Öffne einen Browser (z. B. MS Edge).
- Suche jeweils ein Bild: Alpen, Anden, Himalaya, Karpaten.
  Kopiere jeweils ein Bild, passend zu den Gebirgszügen, in den Ordner Bilder.
  Als Suchmaschine kannst du Google.com verwenden.

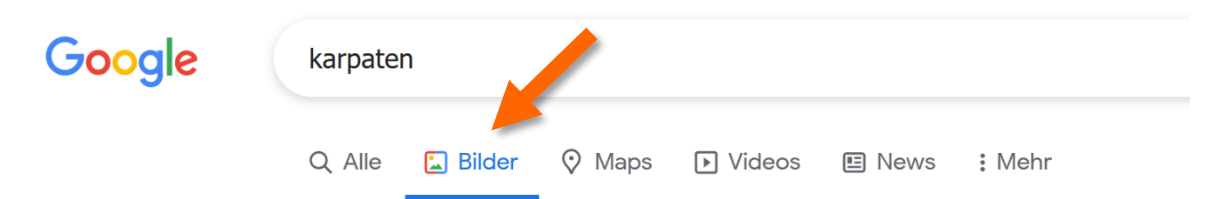

Wähle Bilder!

Klicke auf das gewünschte Bild um es größer anzeigen > Rechtsklick auf das Bild > wähle **Grafik speichern** unter und wähle den Ordner **Bilder** auf dem Desktop.

Erstelle im Ordner Bilder drei weitere Ordner: Gebirge, Wüsten, Regenwald.

- 4. Verschiebe die gerade gespeicherten Bilder der Gebirgszüge in den Ordner Gebirge.
- 5. Öffne die Seite **Pixaby.com**. Hier findest du **kostenlose** & **lizenzfreie** Bilder. Für die private Verwendung daheim kannst du Bilder aus beliebigen Quellen herunterladen, speichern und ausdrucken. Lizenzfreie Bilder darfst du auch veröffentlichen: Zum Beispiel auf Instagram, Facebook oder einer eigenen Webseite.
- 6. Suche auf Pixabay noch je ein Bild zu **Gebirge**, **Wüsten**, **Regenwald** und speichere sie in die passenden Ordner.
- 7. Lege weitere Ordner wie zum Beispiel **Tiere**, **Traktoren**, **Weihnachtskarten** usw. und speichere entsprechende Bilder aus dem Internet.